# تحليل الوصفي للبيانات الكيفية باستخدام SPSS

في هذه المحاضرة سنهتم بانشاء جداول التوزيع التكر ارية أحادية البعد (أي ذات متغير واحد) و جداول التوزيع التكر ارية ثنائية البعد (أي تقاطعية)، و معرفة كيفية الحصول على المقاييس النزعة المركزية و مقاييس التشتت (الاحصاء الوصفي).

1 - جداول التوزيع التكراري: يوجد نوعين من الجداول:
 1 - الجداول التكرارية أحادية البعد : هدفه توزيع أفراد العينة حسب متغير واحد.

لانشاء هذا النوع من الجداول باستخدام SPSS نتبع الخطوات التالية :

- ◄ فتح ملف جاهز (مثلا سنستعمل ملف Employee data)
  - ♦ ثم اختيار الاوامر التالية حسب الشكل (الملونة بالاصفر):

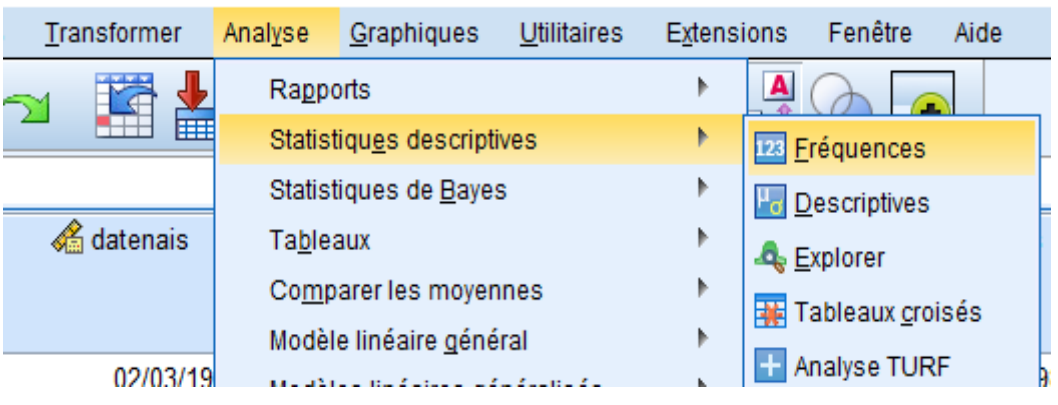

BM SPSS Statistics Editeur de données

عند النقر على Fréquences سنتحصل على صندوق الحوار التالى:

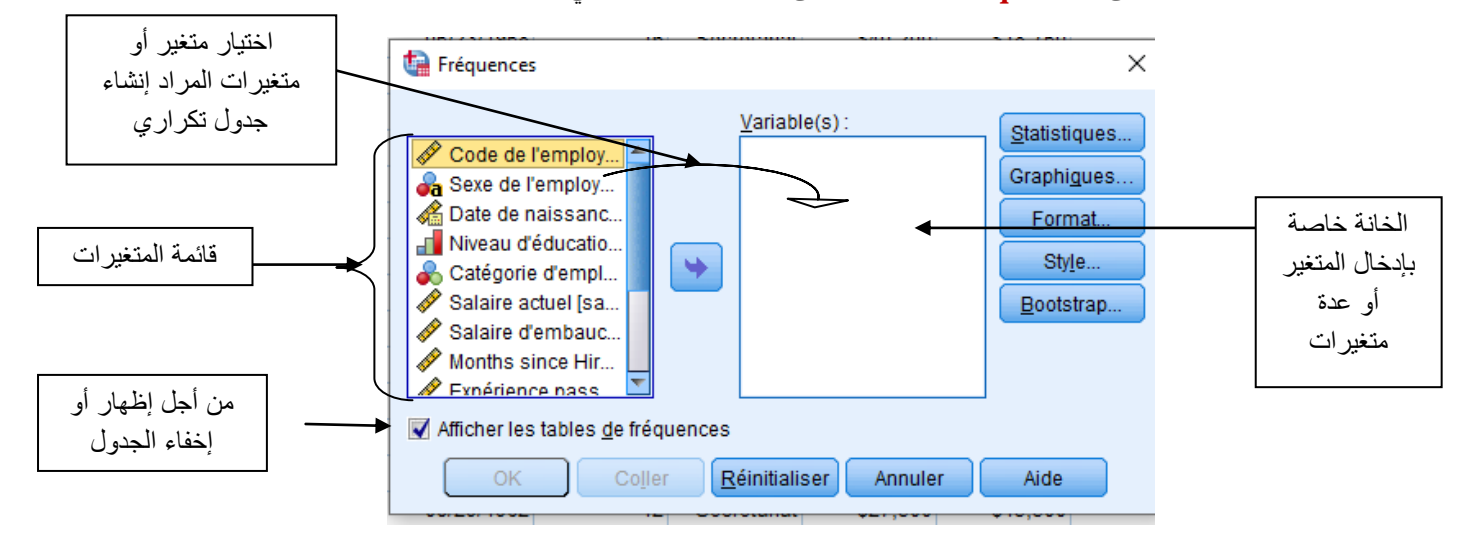

◄ تم اختيار متغير "Niveau d'éducation " أي "عدد سنوات الدراسة" باستعمال السهم الأزرق الموجود في الشكل فيظهر صندوق الحوار على الشكل التالي:

| <ul> <li>Code de l'employ</li> <li>Sexe de l'employ</li> <li>Date de naissanc</li> <li>Catégorie d'empl</li> <li>Salaire actuel [sa</li> <li>Salaire d'embauc</li> <li>Months since Hir</li> <li>Expérience pass</li> </ul> | Variable(s) : | Statistiques<br>Graphigues<br>Eormat<br>Style<br>Bootstrap |
|----------------------------------------------------------------------------------------------------|---------------|------------------------------------------------------------|
| 🗸 Afficher les tables <u>d</u> e fréque                                                                                                    | ences         |                                                            |

عند نقر على OK نتحصل على النتائج التالية و التي ستظهر في نافذة العرض النتائج (viewer) حيث الجدول
 التكراري سيكون على الشكل التالي:

|        |       |           |             | Pourcentage | Pourcentage |
|--------|-------|-----------|-------------|-------------|-------------|
|        |       | Fréquence | Pourcentage | valide      | cumulé      |
| Valide | 8     | 53        | 11,2        | 11,2        | 11,2        |
|        | 12    | 190       | 40,1        | 40,1        | 51,3        |
|        | 14    | 6         | 1,3         | 1,3         | 52,5        |
|        | 15    | 116       | 24,5        | 24,5        | 77,0        |
|        | 16    | 59        | 12,4        | 12,4        | 89,5        |
|        | 17    | 11        | 2,3         | 2,3         | 91,8        |
|        | 18    | 9         | 1,9         | 1,9         | 93,7        |
|        | 19    | 27        | 5,7         | 5,7         | 99,4        |
|        | 20    | 2         | ,4          | ,4          | 99,8        |
|        | 21    | 1         | ,2          | ,2          | 100,0       |
|        | Total | 474       | 100,0       | 100,0       |             |

#### Niveau d'éducation (années)

فعند تفسير النتائج نهتم الا بثلاث الاعمدة الاولى (الملونة بالاحمر)، حيث:

- العمود الاول يمثل المتغير (مستوى التعليمي بالسنوات)
  - ◄ العمود الثاني يمثل التكرار (Fréquence)
- العمود الثالث يمثل النسب المئوية للتكر ارات (pourcentage)

عند تفسير نتائج الجدول التكراري من الأفضل استعمال النسب المئوية، مثلا حسب الجدول نلاحظ أن 40% من اعمال (العينة) زاولوا در استهم لمدة 12 سنة و 0.2% من العمال كانت مدة در استهم 21 سنة.

1 - الجداول التقاطعية: يستخدم هذا النوع من الجداول لتوزيع أفراد العينة حسب متغيرين مصنفين أو أكثر (أي التقاطع بين متغيرين أو أكثر).

لإنشاء هذا النوع من الجداول نتبع الخطوات التالية:

- ◄ فتح ملف جاهز (مثلا سنستعمل ملف Employee data)
  - ◄ ثم اختيار الاوامر التالية حسب الشكل (الملونة بالاصفر ):

| mer     | Analyse        | <u>G</u> raphiques       | <u>U</u> tilitaires | E <u>x</u> tens | ions               | Fenêtre           | Aide |
|---------|----------------|--------------------------|---------------------|-----------------|--------------------|-------------------|------|
| ₹ 🦊     | Rapp           | orts                     |                     | •               | A                  |                   |      |
|         | Statis         | tiqu <u>e</u> s descript | ives                | •               | 123 F              | réquences         |      |
|         | Statis         | tiques de <u>B</u> aye   | s                   | •               | μ <mark>α</mark> Ε | escriptives       | -    |
| nais    | Ta <u>b</u> le | aux                      |                     | •               | . <b>4</b> , E     | xplorer           |      |
|         | Co <u>m</u> p  | arer les moyer           | ines                | •               | Т                  | ableaux cro       | isés |
|         | Modèl          | e linéaire <u>q</u> éné  | ral                 | •               |                    |                   |      |
| 2/03/19 | Modèl          | es linéaires gé          | néralisés           | •               |                    | analyse ron       | "    |
| /23/19  | Modèl          | es Mixtes                |                     | •               | 12 6               | apport            | 9    |
| 7/26/19 | Corré          | lation                   |                     | •               | 쿩 Т                | racés <u>P</u> -P | . 9  |
| /15/19  |                |                          |                     |                 | 🔊 т                | racá O O          | a    |

#### tistics Editeur de données

◄ عند النقر على Tableaux croisés سنتحصل على صندوق الحوار التالي:

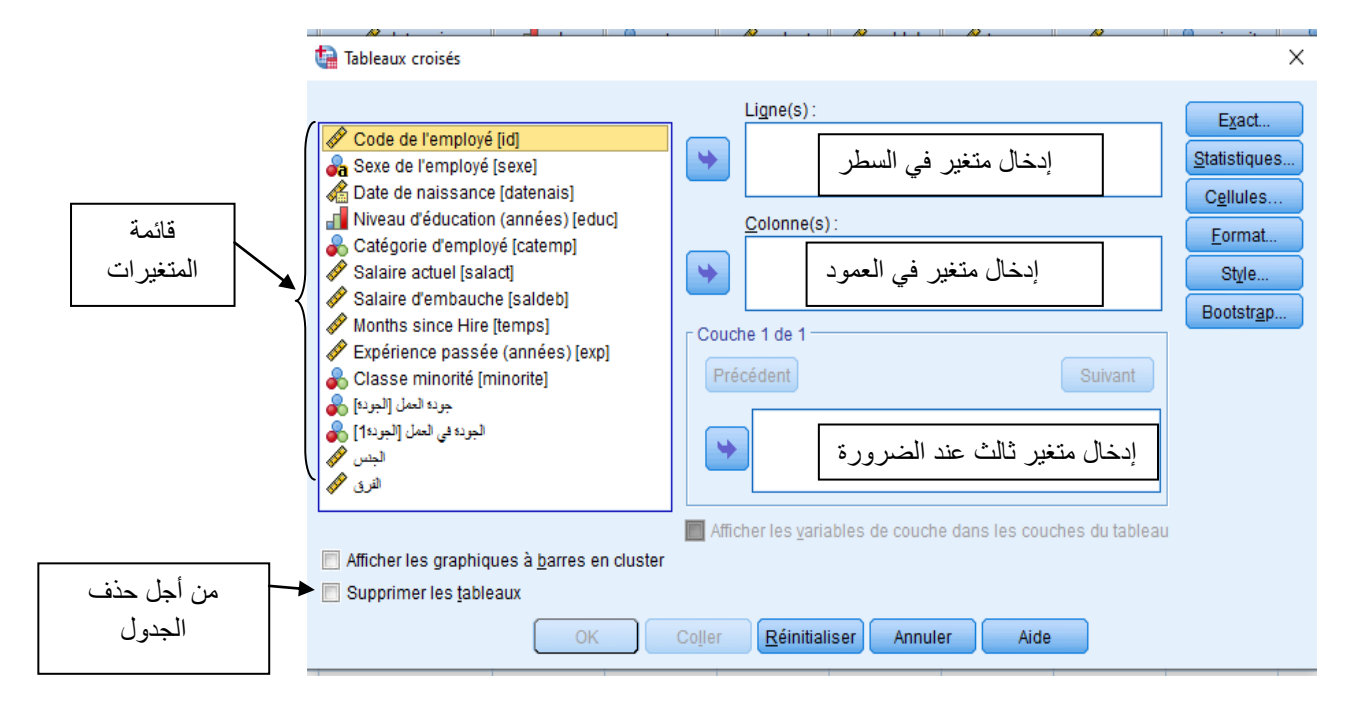

• ثم نقوم باختيار متغير الأول في السطر "Sexe de l'emplyé" و المتغير الثاني ' " Catégorie " و المتغير الثاني ' " Sexe de l'emplyé فيظهر صندوق الحوار على الشكل التالى:

| tableaux croisés                                                                                                    |                                                                                                   | ×                                                                          |
|----------------------------------------------------------------------------------------------------|---------------------------------------------------------------------------------------------------|----------------------------------------------------------------------------|
| <ul> <li>Code de l'employé [id]</li> <li>Date de naissance [datenais]</li> <li>Niveau d'éducation (années) [educ]</li> <li>Salaire actuel [salact]</li> <li>Salaire d'embauche [saldeb]</li> <li>Months since Hire [temps]</li> <li>Expérience passée (années) [exp]</li> <li>Classe minorité [minorite]</li> <li>Classe minorité [minorite]</li> <li>Expérience passée (années)</li> </ul> | Ligne(s) :                                                                                        | Exact<br>Statistiques<br>Cellules<br>Format<br>Style<br>Bootstr <u>a</u> p |
| Afficher les graphiques à <u>b</u> arres en cluster<br>Supprimer les <u>t</u> ableaux                                                                                                    | Afficher les variables de couche dans les couches du tableau<br>Coller Réinitialiser Annuler Aide |                                                                            |

◄ عند نقر على OK نتحصل على النتائج التالية و التي ستظهر في نافذة العرض النتائج (viewer) حيث الجدول التكر اري التقاطعي سيكون على الشكل التالي:

#### Tableau croisé Sexe de l'employé \* Catégorie d'employé

Effectif

|                   |          | Ca          | Catégorie d'employé |             |       |  |  |
|-------------------|----------|-------------|---------------------|-------------|-------|--|--|
|                   |          | Secrétariat | Cadre               | Responsable | Total |  |  |
| Sexe de l'employé | Féminin  | 206         | 0                   | 10          | 216   |  |  |
|                   | Masculin | 157         | 27                  | 74          | 258   |  |  |
| Total             |          | 363         | 27                  | 84          | 474   |  |  |

نستطيع أن نفسر كالتالى:

حسب الجدول يوجد 206 امرأة تعمل سكريتار مقابل 157 رجل، و نلاحظ أن نوع العمل بصفة اطار هو احتكار على الرجال حيث لا يوجد امرأة اطار في هذه المؤسسة ....... 3-ا**لاحصاء الوصفي للبيانات :** سوف يتم توضيح كيفية الحصول على بعض المقابيس الوصفية لمتغير واحد، حيث يوجد طريقتين باستعمال برنامج احصائي SPSS:

1-3- الطريقة الأولى: نتبع الخطوات التالية:

- ♦ فتح ملف جاهز (مثلا سنستعمل ملف Employee data)
- نتبع نفس الخطوات السابقة عند انشاء جدول تكراري بسيط (ذو متغير واحد) ثم نقوم بادخال المتغير أو المتغير ات المراد تطبيق الاحصاء الوصفي عليهم و من أفضل أن تكون متغيرات من نوع كمي (قياس فئوي/Scalle) أو من نوع (قياس ترتيبي /Ordinale : في حالة سلم ليكرت).
- ◄ ففي هذا المثال سنقوم بادخال متغير " Salaire " من اجل تطبيق الاحصاء الوصفي عليه، سنتحصل على صندوق الحوار التالي:

| <ul> <li>Fréquences</li> <li>Code de l'employ</li> <li>Sexe de l'employ</li> <li>Date de naissanc</li> <li>Niveau d'éducatio</li> <li>Catégorie d'empl</li> <li>Salaire d'embauc</li> <li>Months since Hir</li> <li>Expérience pass</li> </ul> | Variable(s) :                             | ×<br>Statistiques<br>Graphigues<br><u>F</u> ormat<br>Style<br><u>B</u> ootstrap |
|----------------------------------------------------------------------------------------------------|-------------------------------------------|---------------------------------------------------------------------------------|
| Afficher les tables <u>d</u> e fréc<br>OK Co <u>l</u> le                                                                                                    | uences<br>r <u>R</u> éinitialiser Annuler | Aide                                                                            |

◄ ثم نختار الأمر " Statistiques " فيظهر صندوق حوار أخر و هو كالتالي:

| Fréquences : Statistiques                                                                                                    | ×                                                                            |
|----------------------------------------------------------------------------------------------------|------------------------------------------------------------------------------|
| Fractiles          Quartiles         Quartiles         Césures pour : 10         groupes égaux         Percentile(s) :         Ajouter         Qhanger         Eliminer | Tendance centrale         Moyenne         Médiane         Mode         Somme |
| Dispersion                                                                                                    | Caractériser la distribution a posteriori                                    |
| 🔲 Ecar <u>t</u> type 🕅 M <u>i</u> nimum                                                                                                    | As <u>v</u> métrie                                                           |
| Variance 🔲 Ma <u>x</u> imum                                                                                                    | 🔲 <u>K</u> urtosis                                                           |
| Plage <u>E</u> .S Moyenne                                                                                                    |                                                                              |
| Poursuivre                                                                                                    | ler Aide                                                                     |

فحسب الصندوق الحوار يوجد مايلي:

#### -مقاييس النزعة المركزية :Tendance centrale

- الوسط الحسابي moyenne arithmétique

-الوسيط médiane

-المنوال mode

- مجموع قيم المتغير somme

- مقاييس التشتت: Dispersion

- المدى العام plage / range

-التباين variance

فcart type الانحراف المعياري

-القيمة العظمى Maximum

-القيمة الادنى Minimum

كما يوجد مقاييس أخرى لمعرفة شكل التوزيع و تقسيم التوزيع إلى ربيعيات أو المئينيات.....

بعدها اختيار بعض مقاييس النزعة المركزية أو التشتت ننقر على Poursuivre ثم OK سنتحصل على النتائج التالية:

> متوسط الحسابي للدخل =34,419.57 دولار الدخل الوسيطي= 28,875 دولار المنوال=30,750 دولار الانحراف المعياري=17,075.661

| Statistiques   |          |              |  |  |  |
|----------------|----------|--------------|--|--|--|
| Salaire actuel |          |              |  |  |  |
| N              | Valide   | 474          |  |  |  |
|                | Manquant | 0            |  |  |  |
| Moyen          | ine      | \$34,419.57  |  |  |  |
| Média          | ne       | \$28,875.00  |  |  |  |
| Mode           |          | \$30,750     |  |  |  |
| Ecart t        | уре      | \$17,075.661 |  |  |  |

نلاحظ أن توزيع الدخل في هذه المؤسسة ضعيف تشتت لان قيمة الانحر اف المعياري أقل من نصف المتوسط الحسابي

### 2-3- الطريقة الثانية: نتبع الخطوات التالية:

- ◄ فتح ملف جاهز (مثلا سنستعمل ملف Employee data)
  - ◄ ثم اختيار الاوامر التالية حسب الشكل (الملونة بالاصفر ):

| VSS Statistics E | diteur de do     | onnées                   |                     |                   |                       |       |    |   |
|------------------|------------------|--------------------------|---------------------|-------------------|-----------------------|-------|----|---|
| ansformer        | Anal <u>y</u> se | <u>G</u> raphiques       | <u>U</u> tilitaires | E <u>x</u> tensio | ons Fenêtre           | Aide  |    |   |
| 🛛 🚰 🚽            | Rapp             | orts                     |                     | •                 |                       |       |    |   |
|                  | Statis           | tiqu <u>e</u> s descript | ives                | •                 | 123 Fréquences        | ;     |    |   |
|                  | Statis           | tiques de <u>B</u> aye   | s                   | •                 | Descriptives          | 5     | 1  |   |
| 🖁 datenais       | Ta <u>b</u> le   | aux                      |                     | •                 | A Explorer            |       |    | e |
|                  | Co <u>m</u> p    | arer les moyer           | nnes                | •                 | Tableaux cr           | oisés |    |   |
|                  | Modèl            | e linéaire <u>q</u> éné  | iral                | •                 | <u>-</u>              |       |    |   |
| 02/03/19         | Modèl            | es linéaires dé          | énéralisés          | •                 | Analyse TU            | Кŀ    | 98 |   |
| 05/23/19         | Modèl            | es Mixtes                |                     | •                 | <u> R</u> apport      |       | 98 |   |
| 07/26/19         | Corré            | lation                   |                     | •                 | 🛃 Tracés <u>P</u> -P. |       | 8  |   |
| 04/15/19         | Régre            | esion                    |                     |                   | 🛃 Tracé <u>Q</u> -Q   |       | 98 |   |
| 02/09/19         |                  | inénire                  |                     |                   | \$21,000              |       | 98 |   |
| 08/22/19         |                  | meane                    |                     |                   | \$13,500              | ç     | 98 |   |
| 04/26/10         | Rese             | aux neuronaux            |                     | •                 | ¢18 760               | C     | 28 | _ |

## ◄ عند النقر على Descriptives سنتحصل على صندوق الحوار التالي:

| Image: Descriptives         Image: Descriptives         Image: Descriptites         Image: Descripti |              |
|----------------------------------------------------------------------------------------------------|--------------|
| Variable(s):<br>✓ Code de l'employ ✓<br>✓ Date de naissanc<br>✓ Niveau d'éducatio<br>✓ Catégorie d'empl<br>✓ Salaire actuel [sa                                                                                                    | ×            |
| Salaire d'embauc     Months since Hir     Expérience pass     Classe minorité [                                                                                                    | ıs<br><br>ap |
| Enregistrer des valeurs standardisées dans des variables                                                                                                    |              |
| OK Coller <u>R</u> éinitialiser Annuler Aide                                                                                                    |              |

♦ ففي هذا المثال سنقوم بادخال متغير " Salaire " من اجل تطبيق الاحصاء الوصفي عليه، سنتحصل على صندوق الحوار التالى:

| ta Descriptives                                                                                                    |                                                                  | ×                             |
|----------------------------------------------------------------------------------------------------|------------------------------------------------------------------|-------------------------------|
| <ul> <li>Code de l'employ</li> <li>Date de naissanc</li> <li>Niveau d'éducatio</li> <li>Catégorie d'empl</li> <li>Catégorie d'empl</li> <li>Salaire d'embauc</li> <li>Months since Hir</li> <li>Expérience pass</li> <li>Classe minorité [</li> <li>Isual : [Isual] : [Isual] : [Isual]</li> </ul> | Variable(s) : Salaire actuel [salact]                            | Options<br>Style<br>Bootstrap |
| Enregistrer des valeurs s                                                                                                    | tandardisées dans des variables<br><u>R</u> éinitialiser Annuler | Aide                          |

◄ ثم نختار الأمر " Options " فيظهر صندوق حوار أخر و هو كالتالي:

| Descriptives : Options X                    |
|---------------------------------------------|
| Moyenne 🕅 Somme                             |
| Dispersion                                  |
| Ecart type 🔽 Minimum                        |
| 🔲 Variance 👿 Ma <u>x</u> imum               |
| Plage 📃 E.S Moyenne                         |
| Caractériser la distribution a posteriori   |
| 🔲 <u>K</u> urtosis 📃 As <u>v</u> métrie     |
| Cordre d'affichage                          |
| Liste des variables                         |
| © <u>A</u> lphabétique                      |
| O Moyennes dans l'ordre <u>c</u> roissant   |
| O Moyennes <u>d</u> ans l'ordre décroissant |
| Poursuivre Annuler Aide                     |

بعدها اختيار بعض مقاييس النزعة المركزية أو التشتت ننقر على Poursuivre ثم OK سنتحصل على النتائج التالية:

|                  | Ν   | Minimum  | Maximum   | Moyenne     | Ecart type   |
|------------------|-----|----------|-----------|-------------|--------------|
| Salaire actuel   | 474 | \$15,750 | \$135,000 | \$34,419.57 | \$17,075.661 |
| N valide (liste) | 474 |          |           |             |              |

#### **Statistiques descriptives**

نستطيع تفسير هذه النتائج كالحالة السابقة.